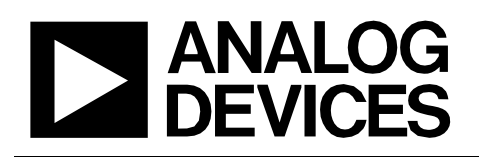

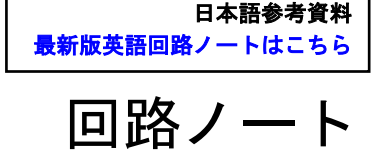

# CN-0399

|                                                                      |                                                                                                    | 接続または参考にしたデバイス |                                                            |  |
|----------------------------------------------------------------------|----------------------------------------------------------------------------------------------------|----------------|------------------------------------------------------------|--|
| Circuits<br>from the Lab <sup>™</sup><br>Reference Circuits<br>実用回路集 | テスト済み回路設計集"Circuits from the Lab <sup>™</sup> "は共<br>通の設計課題を対象とし、迅速で容易なシステム統<br>合のために製作されました。さらに詳しい情報又は<br>支援は http://www.analog.com/jp/CN0399 をご覧くだ<br>さい。 | ADL5904        | エンベロープ閾値検出機能付き、DC ~ 6<br>GHz、45 dB TruPwr <sup>™</sup> 検出器 |  |
|                                                                      |                                                                                                    | AD7091R        | A/D コンバータ、1MSPS、12 ビット、超低消<br>費電力、10 ピン LFCSP と MSOP       |  |
|                                                                      |                                                                                                    | ADP160         | リニア・レギュレータ、150mA、CMOS、超<br>低静止時電流                          |  |

# バッテリまたは USB 駆動、対応周波数 9 kHz ~ 6 GHz の RMS パワー測定システム

評価および設計サポート

#### 回路評価用ボード

CN-0399 回路評価用ボード(EVAL-CN0399-SDPZ) システム・デモンストレーション・プラットフォーム (EVAL-SDP-CS1Z) 設計と統合ファイル

#### 回路図、レイアウト・ファイル、部品表

#### 回路の機能とその利点

図1は、RF信号源から9kHz~6GHzの周波数範囲で出力されるパワーを、公称45dBm(-30dBm~+15dBm)の入力電力範囲で正確に測定するRFパワー測定回路です。

この回路で、5 V の USB 電源で駆動できる小型でフル機能の rms RF パワー・メーターを構築できます。測定用のシグナル・ チェーンは、rms 応答 RF パワー・ディテクタと 12 ビットの高 精度 A/D コンバータ (ADC) で構成されています。この 2 つの デバイスは、CMOS リニア電圧レギュレータが 5 V の USB 電源 から生成する 3.3 V の電圧で駆動します。

簡単な校正ルーチンを数多くの周波数で行うことにより、回路 のいかなる周波数応答の変動も補償することができます。校正 データはルックアップ・テーブルに保存され、RFパワー測定中 に参照されます。

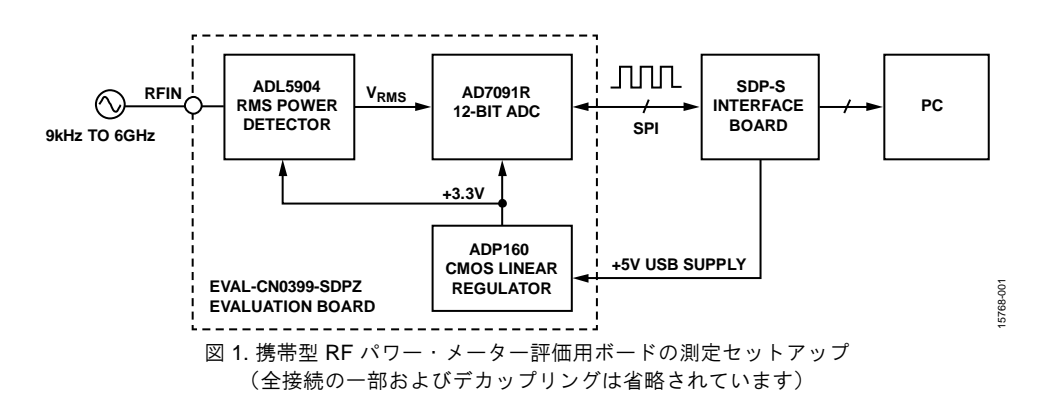

アナログ・デバイセズ社は、提供する情報が正確で信頼できるものであることを期していますが、その情報の利用に関して、あるいは利用によって 生じる第三者の特許やその他の権利の侵害に関して一切の責任を負いません。また、アナログ・デバイセズ社の特許または特許の権利の使用を明示 的または調売的に許諾するものでもありません。仕様は、予告なく変更される場合があります。本紙記載の商標および登録商標は、各社の所有に属 します。※日本語資料は REVISION が古い場合があります。最新の内容については、英語版をご参照ください。

©2017 Analog Devices, Inc. All rights reserved

Rev. 0

#### 回路の説明

RF 信号を 9 kHz ~ 6 GHz の範囲で回路基板の SMA コネクタに 印加します。この信号は、AC カップリング・コンデンサを介 して rms 応答 RF パワー・ディテクタ ADL 5904 の RFIN 入力ピ ンを駆動します。このコンデンサの容量 (0.47  $\mu$ F) によって回 路の最小入力周波数が決まります。ディテクタの出力電圧 (V<sub>RMS</sub>) は、入力信号の rms レベルに比例する DC 出力電圧レ ベルです。

ディテクタの出力は AD7091R 12 ビット ADC の入力を直接駆動 します。ADC は入力電圧を周期的にサンプリングして、デジタ ル化された電圧コードに変換します。各コードは 3 線式シリア ル・ペリフェラル・インターフェース (SPI) 経由で PC に転送 され、PC では式を用いて入力信号の RF パワーを計算します。 校正係数の情報は、PC のルックアップ・テーブルに保存されて います。係数のスロープとインターセプトは動作周波数に基づ いて選択されます。このため、RF 入力パワー・レベルを正確に 計算するために、動作周波数を入力する必要があります。

#### RF パワー・ディテクタ

ADL5904 は広帯域の rms 応答 RF パワー・ディテクタで、DC ~ 6 GHz で動作します。図 2 に ADL5904 の機能ブロック図を示します。

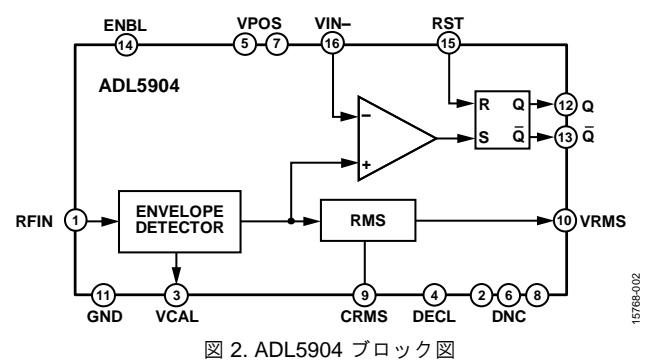

このディテクタはデシベルリニアの出力特性を持ち、ダイナミ ック・レンジは45 dB、範囲は-30 dBm~+15 dBmです。 ADL5904 は消費電流が3 mAと低いため、PCからの5 V USB インターフェースのみで駆動するこのアプリケーション回路に 最適なディテクタです。

このディテクタが提供する他の機能としてプログラマブル・エ ンベロープ閾値検出があります。閾値検出は、内部コンパレー タを使用して、入力エンベロープ電圧とあらかじめユーザーが 設定した入力電圧を比較します。エンベロープ電圧があらかじ め設定された電圧を超えると、デジタル出力信号がハイ・レベ ルにアサートされます。出力信号は、ディテクタのリセット・ ピン (RST) にハイのパルスが入力されるまで、R/S フリップ・ フロップを介してハイにラッチされます。この機能は、図1に 示す回路では使用しません。

#### A/D コンバータ

図3に示す AD7091R は12 ビット、1 チャンネル、逐次比較レ ジスタ(SAR) ADCです。このデバイスは、1 mW の超低消費 電力で通常動作を行います。

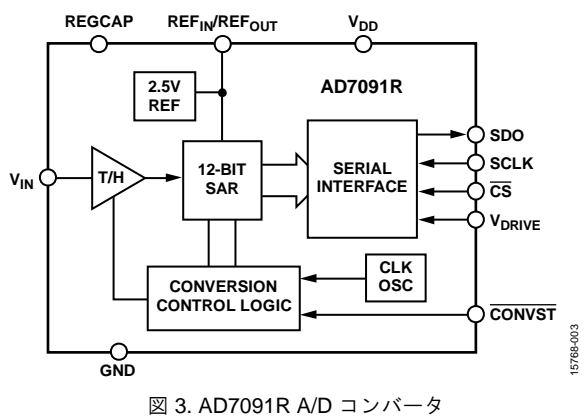

ADC の REF<sub>IN</sub>/REF<sub>OUT</sub> ピンは外部リファレンス電圧でオーバー ドライブすることができます。しかし、このアプリケーション では、2.5 V の内部リファレンスを使用しても精度は損なわれま せん。2.5 V の内部リファレンスを使用すると、LSB サイズは次 のようになります。

 $LSB = (2.5 \text{ V}) / 2^{12} = 610 \,\mu\text{V}$ 

これは、ADC の分解能が  $610 \mu V$  であることを意味します。 ADC の入力電圧  $V_{IN}$  の範囲は  $0 V \sim 2.5 V$  ( $V_{REF}$ ) です。ディ テクタの最大出力電圧は約 1.8 V であるため、ADC の入力で電 圧スケーリングを行う必要なしに、ディテクタの出力を ADC の入力に直接接続できます。

#### オンボード・レギュレータ

ADP160 は、42 μA の超低静止電流で 2.2 V ~ 5.5 V の安定した 電圧を出力できる CMOS リニア電圧レギュレータです。

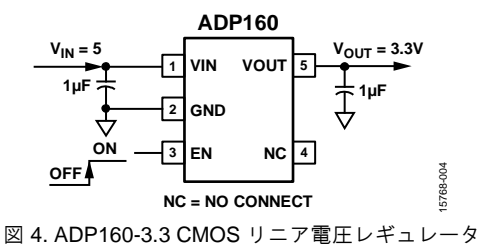

ADP160 は固定出力または可変出力の設定が可能です。図4に示すように、この設計では3.3 Vの固定出力モードが使用されており、ごくわずかな外付け部品でパワー・ディテクタとADCに安定した出力を供給します。

# CN-0399

#### パワーの計算

ディテクタの出力から RF 入力信号のパワーを計算するには、 次式を使用します。パワーは、デシベル表示の電力比(dBm) として表されます。

$$P_{IN}$$
 (dBm) =  $(V_{RMS}/m)$  + Int (1)

ここで、

 $V_{RMS}$ はディテクタの出力電圧(図5参照)、mはパワー・ディテクタのスロープ、

Int はパワー・ディテクタの x 軸のインターセプトです。

式1を使用すると、システム全体の伝達関数は次式のようになります。

$$P_{IN} \quad (dBm) = (CODE_{RMS}/m') + Int'$$
(2)

ここで、

*CODE<sub>RMS</sub>*は ADC の出力電圧 V<sub>RMS</sub> をデジタル化されたコードで 表したもの(図5参照)、

m'はパワー・ディテクタと ADC を組み合わせたときのスロープ、

*Int*'はパワー・ディテクタと ADC を組み合わせたときの x 軸の インターセプトです。

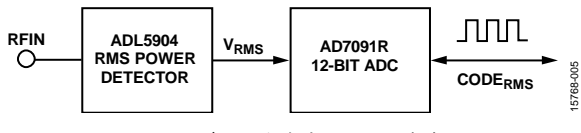

図 5. ディテクタと ADC の出力

式中のスロープとインターセプトは、どちらも周波数に依存す るパラメータです。そのため、測定周波数の範囲でシステムの 正確性を確保するには、測定周波数の全範囲、すなわち十分な 周波数インクリメント数で校正を実施しなければなりません。

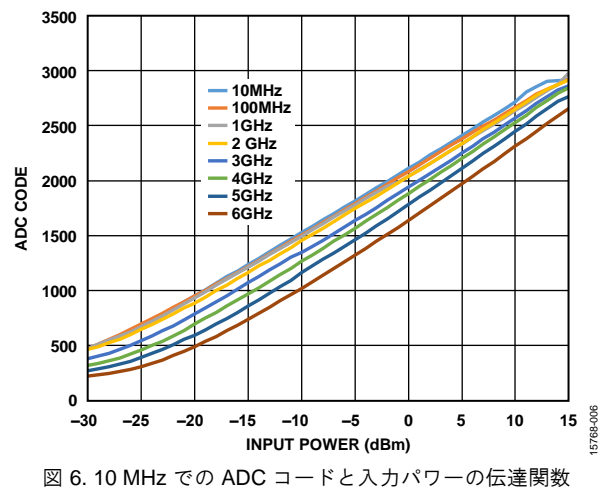

ディテクタの入力パワーと、測定で得られた生の ADC コード との関係を図6に示します。パワー・ディテクタの検出範囲で 複数の動作周波数をプロットしています。測定して得られたこ の ADC コードは、パワー・ディテクタの出力電圧をサンプリ ングして、変換したものです。図6の各プロットから、ディテ クタの動作範囲(-30 dBm ~ +15 dBm)内で、ディテクタの特 性曲線がデシベル表示の入力パワーに対して直線的に変化して いることが分かります。この応答をパワー・ディテクタのデシ ベルリニア応答と呼びます。

#### ソフトウェアのインターフェース

測定した RF パワーを計算、表示するには、シンプルなグラフ ィカル・ユーザー・インターフェース(GUI)を使用します。 この GUI のフロント・パネルを図7に示します。

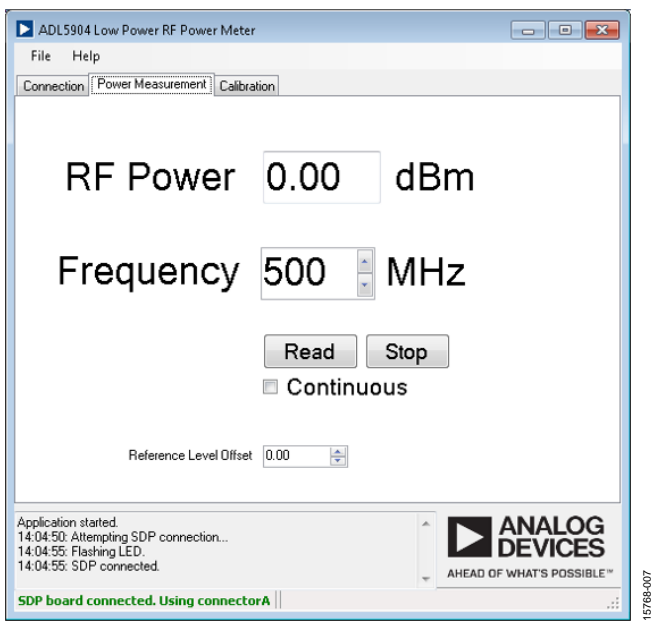

図 7. ソフトウェアの GUI フロント・パネル

測定を始める前に、「Power Measurement」タブで入力信号の 周波数を入力する必要があります。これによりソフトウェア は、使用する校正係数(スロープとインターセプト)を決定し ます。ソフトウェアは、入力された周波数に最も近い周波数の 校正係数を使用します。「Continuous」を選択してから [Read]をクリックすると、周期的にパワーの測定値を更新し ます。外部のケーブルやカップリングの損失を考慮するため に、ユーザー定義のリファレンス・レベル・オフセットを測定 値に適用することもできます。パワーの値は、このオフセット を測定値に適用してから表示されます。

#### 校正ルーチン

パワー測定を行う前に、測定周波数の全範囲で校正ルーチンを 実施する必要があります。

| ADL5904 Low Power RF Power Meter                                                                                            |                           |  |  |  |  |  |
|----------------------------------------------------------------------------------------------------|---------------------------|--|--|--|--|--|
| File Help                                                                                                    |                           |  |  |  |  |  |
| Connection Power Measurement Calibration                                                                                    |                           |  |  |  |  |  |
| 3-Point Calibration<br>10  MHz<br>-25 dBm Low Cal. Point<br>-10 dBm High Cal. Point<br>+10 dBm High Cal. Point<br>Calibrate |                           |  |  |  |  |  |
| Application started.                                                                                                    | AHEAD OF WHAT'S POSSIBLE" |  |  |  |  |  |
| No device connected                                                                                                    |                           |  |  |  |  |  |

#### 図 8. 校正ルーチン・タブ

図8に [Calibration] タブを示します。数値選択ボックスを使用して周波数を選択します。次に、選択した周波数で3つのパ

CN-0399

ワー・レベルを入力します。この3点校正ルーチンでは、校正 周波数に対してスロープとインターセプトそれぞれについて異 なる2つの値を計算します。これらの値はルックアップ・テー ブルに保存され、パワーの計算に使用されます。選択した周波 数における校正データの例を図9に示します。

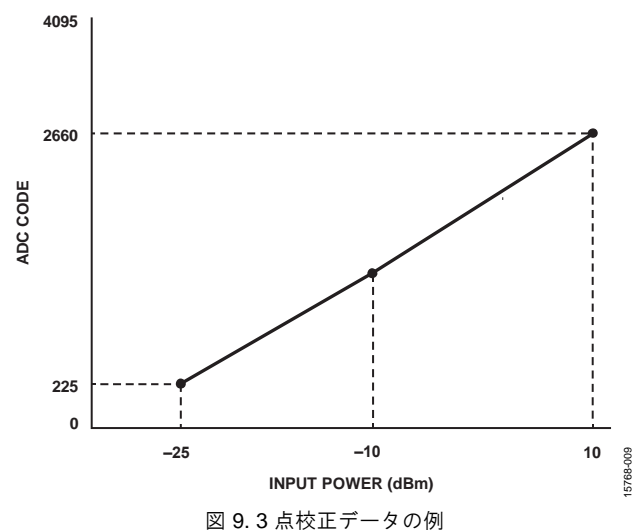

各校正ポイントについて ADC コードを測定します(図9参照)。これらのコードを使用して、入力した校正パワー・レベル間の2つの領域それぞれにおけるスロープとインターセプトを計算します。各校正周波数での校正値は、この2つのパワー 領域それぞれのスロープとインターセプトから成り、図10に示すようなルックアップ・テーブルに保存されます。

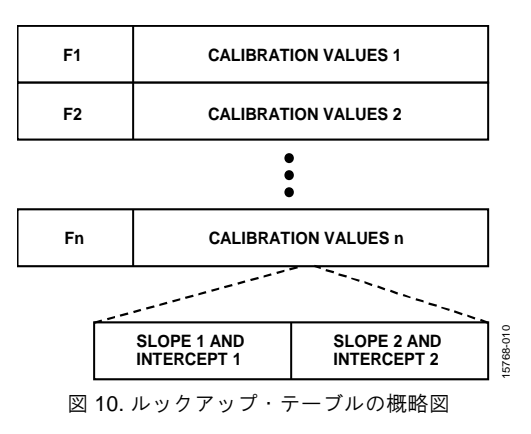

### 測定シーケンス

パワー測定中に実行される測定シーケンスを図11に示します。

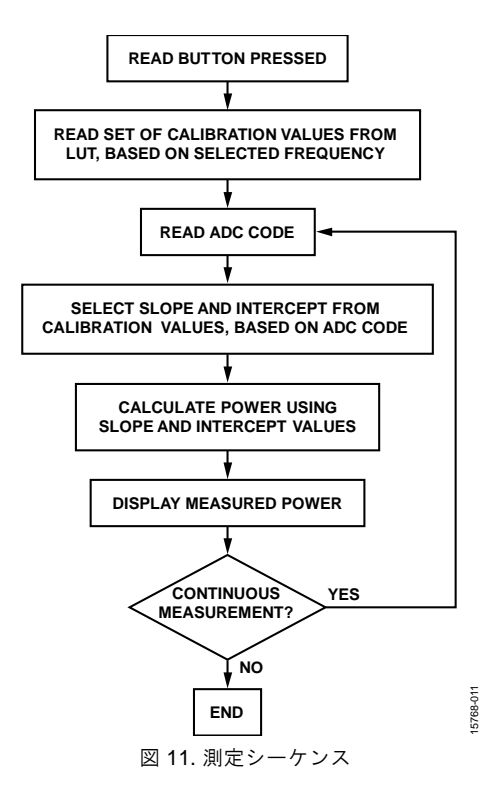

[Read]をクリックすると、選択した動作周波数に最も近い校 正周波数の校正値をルックアップ・テーブルから読み出しま す。

校正値は、3 点校正ルーチンにおける 2 つのパワー領域それぞ れのスロープとインターセプトです。次に、SPI インターフェ ースから生の ADC コードを読み出します。このコードを使用 してパワーを計算します。読み出した生の ADC コードを基 に、選択した周波数の校正値から、2 つのパワー領域のうちの ー方のスロープとインターセプトを抽出します。

このスロープとインターセプトの値と式1を使用してパワーを 計算し、GUIに表示します。 [Continuous] チェックボックス が選択されている場合は、選択した周波数で周期的に測定を繰 り返します。

### 測定のタイミング

各測定のタイミング図を図 12 に示します。ADC は、SDP-S イ ンターフェース・ボードの GPIO を使用して変換開始 (CONSTB)入力がロー・レベルにアサートされるとサンプリ ングします。約1 ms 後、サンプリングした電圧に対応する ADC のコード値が SPI を介して転送されます。パワーを計算 し、GUI に現在のパワー測定値を更新して表示します。パワー の測定値は GUI に 1 秒間表示されます。連続測定の場合には、 測定が繰り返されます。

| ASSERT CONSTB  |      | ASSERT CSB |                             |  |       |  |  |
|----------------|------|------------|-----------------------------|--|-------|--|--|
|                | WAIT | READ CODE  | CALCULATE AND<br>UPDATE GUI |  | 8-012 |  |  |
| ~1ms           | ~1ms | 3µs        | 1 Second                    |  | 1576  |  |  |
| 図 12. 測定のタイミング |      |            |                             |  |       |  |  |

EVAL-CN0399-SDPZ ボードの回路図、PCB レイアウト・デー タ、部品表などが全て揃った技術文書は、

www.analog.com/CN0399-DesignSupport からダウンロードできます。

### テスト結果

様々な周波数で校正ルーチンを実行した後に、ディテクタの全 パワー範囲にわたり測定データを手動で収集し、ディテクタ回 路がパワーを正確に測定しているか検証しました。

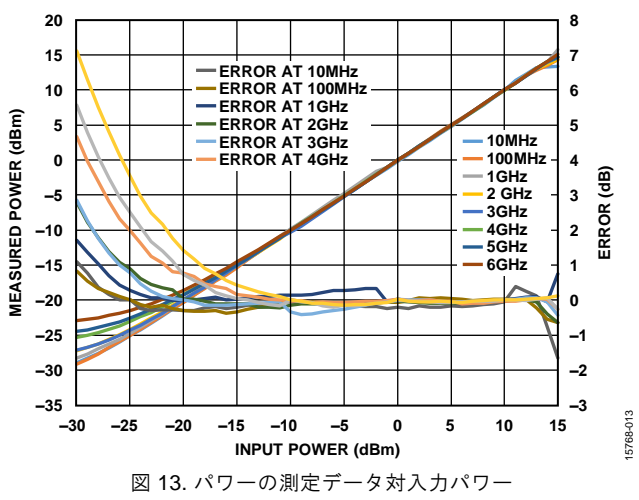

この結果を図 13 に示します。回路が 10 MHz ~ 6 GHz の範囲で 入力パワーを正確にトラックしていることが分かります。この 周波数範囲では、実際の入力パワーからの最大偏差は 5 GHz 時 0.57 dB でした。

### バリエーション回路

低入力パワー・レベル(-20 dBm 未満)では、ADL5904の伝達 関数の非線形性が増大します。これより、この領域に校正ポイントを設定したほうがよいということが分かります。パワー・ レベルの校正ポイントを等間隔にすることには、特に必要性も メリットもありません。

PC のポートから USB 電源が供給できない場合は、代わりに VPOS および GND テスト・ポイントを使用して外部から 3.3 V 電源を回路に供給できます。外部電源を使用する場合は、R15 を取りはずしてオンボード・レギュレータの出力を絶縁しま す。

2.5 V の内部リファレンスを使用する代わりに、ADC の VREF ピンに外部リファレンス源を使用して、リファレンス電圧を高くしたり、より安定したリファレンスを供給することができます。

ADC から読み出す別の方法として、シリアル・ポート

(SPORT) インターフェース・プロトコルを使用できます。 SPORT を使用するには、より大きな SDP-B インターフェー ス・ボード (EVAL-SDP-CB1Z) を使用する必要があります。 また、SPORT インターフェースを使用するには、別途ソフトウ ェアを作成する必要があります。SDP-B インターフェース・ボ ードのスループット・レートは最大 1 MSPS であるため、より 高速なスループット・レートが要求されるアプリケーションに 有効です。

# CN-0399

# 回路の評価とテスト

#### 必要な装置

この回路ノートで説明する評価を行うには、以下の装置が必要 になります。

- EVAL-CN0399-SDPZ 評価ボード
- SDP-S ボード (EVAL-SDP-CS1Z)
- 信号発生器(出力周波数が DC~6 GHz の範囲内)
   CN-0399 評価用ソフトウェア (ftp://ftp.analog.com/pub/cftl/CN0399/ からダウンロード可能)
- USB ケーブル(EVAL-SDP-CS1Z に同梱)で SDP-S ボード に接続した Windows® 7 搭載 PC

### セットアップとテスト

EVAL-CN0399-SDPZ ボードのセットアップとテストを行うに は、EVAL-CN0399-SDPZ ボードに SDP-S ボードを接続し、USB ケーブルを PC から SDP-S ボードに接続します。

- 1. 信号発生器の電源をオンにして、RF 出力信号がオフになっていることを確認します。
- 2. 信号発生器の RF 出力を RF パワー・メーター・ボードの入 力に直接接続します。
- 3. 評価用ソフトウェア ADL5904 Low Power RF Power Meter.exe を起動し、 [Connect] をクリックします。
- ソフトウェア・ウィンドウの [Calibration] タブをクリッ クします。次いで、信号発生器の周波数を1GHz に、パワ ー・レベルを-20 dBm に設定して、校正ルーチンを開始し ます。
- 信号発生器の RF 出力をオンにして、ソフトウェア・ウィンドウの [Low Cal. Point] をクリックします。このパワー・レベルにおける校正コードが保存され、それを知らせるダイアログ・ボックスが表示されます。
- 1 GHz の各校正ポイントについて、ステップ4とステップ 5 を繰り返します。その都度、信号発生器のパワー・レベルを校正ポイントに合わせます。
- [Calibrate] をクリックして1GHzのスロープとインター セプトを計算します。この処理により、ソフトウェアのフ ォルダ内にあるルックアップ・テーブルに値が保存されま す。
- 8. 信号発生器のパワー・レベルを-10 dBm 出力に調整しま す。
- 9. ソフトウェア・ウィンドウで [Power Measurement] タブ をクリックします。
- 10. [Continuous] チェックボックスを選択してから [Read] をクリックします。
- **RF Power** ディスプレイ・ボックスに、信号発生器の1 GHz、-10 dBm 出力に対する測定値が読み出されます。
- 1 dB ステップで-10 dBm から+15 dBm までパワー・レベルを増していきます。ソフトウェア・ウィンドウで読み出すパワー・レベルは、最大+15 dBm までです。
- 13. 測定を終了する場合は、 [Stop] をクリックします。

## テスト・セットアップの機能ブロック図

テスト・セットアップの機能ブロック図を図14に示します。

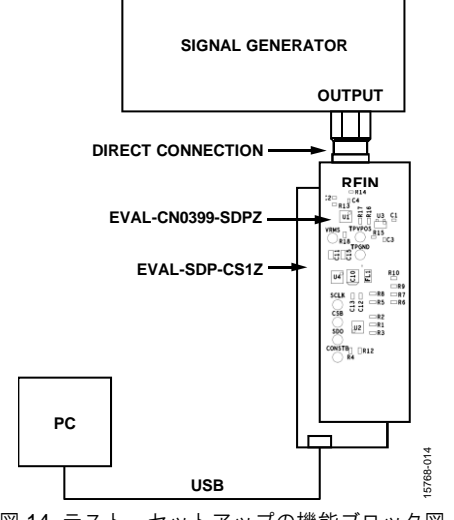

図 14. テスト・セットアップの機能ブロック図

EVAL-CN0399-SDPZ ボードの上面の写真を図 15 に示します。 また、EVAL-CN0399-SDPZ ボードに接続された EVAL-SDP-CS1Z ボードの底面の写真を図 16 に示します。

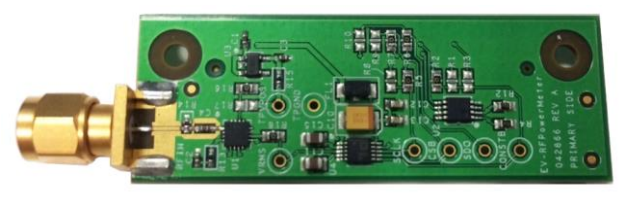

5768-015

図 15. EVAL-CN0399-SDPZ ボード上面の写真

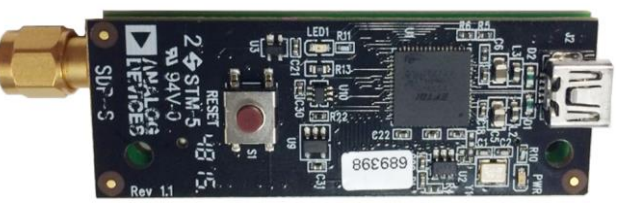

図 16. EVAL-CN0399-SDPZ ボードに接続された SDP-S ボード底面の写真

# さらに詳しい資料

- CN-0399 Design Support Package: www.analog.com/CN0399-DesignSupport
- Ardizzoni, John. A Practical Guide to High-Speed Printed-Circuit-Board Layout, Analog Dialogue 39-09, September 2005.
- EVAL-AD7091RSDZ Evaluation Board User Guide (UG-409). Analog Devices.
- ADIsimRF Design Tool.
- CN-0178 Circuit Note: ソフトウェア・キャリブレーション方式の 50 MHz ~ 9 GHz RF 電力計測システム
- CN-0366 Circuit Note: 範囲が -30 dBm ~ +15 dBm の 40 GHz マイ クロ波パワー・メーター
- MT-031 Tutorial: データ・コンバータのグラウンディングと、 「AGND」および「DGND」に関する疑問の解消
- MT-101 Tutorial, Decoupling Techniques, Analog Devices.
- EVAI-SDP-CB1Z System Demonstration Platform User Guide (UG-277).

### データシートと評価用ボード

ADL5904 データシートと評価用ボード AD7091R データシートと評価用ボード ADP160 データシートと評価用ボード

### 改訂履歴

4/2017—Revision 0: Initial Version

©2017 Analog Devices, Inc. All rights reserved. 商標および登録商標は各社の所有に属します。

<sup>「</sup>Circuits from the Lab/実用回路集」はアナログ・デバイセズ社製品専用に作られており、アナログ・デバイセズ社またはそのライセンスの供与者の知的所有物です。お客さまは 製品設計で「Circuits from the Lab/実用回路集」を使用することはできますが、その回路例を利用もしくは適用したことにより、特許権またはその他の知的所有権のもとでの暗示 的許可、またはその他の方法でのライセンスを許諾するものではありません。アナログ・デバイセズ社の提供する情報は正確でかつ信頼できるものであることを期しています。し かし、「Circuits from the Lab/実用回路集」は現状のまま、かつ商品性、非侵害性、特定目的との適合性の暗示的保証を含むがこれに限定されないいかなる種類の明示的、暗示 的、法的な保証なしで供給されるものであり、アナログ・デバイセズ社はその利用に関して、あるいは利用によって生じる第三者の特許権もしくはその他の権利の侵害に関して一 切の責任を負いません。アナログ・デバイセズ社はいつでも予告なく「Circuits from the Lab/実用回路集」を変更する権利を留保しますが、それを行う義務はありません。商標お よび登録商標は各社の所有に属します。